Please register for a Meal Magic Family Portal account. Here you can apply for Free/Reduced-priced meals, add funds to your child's meal account, view benefits and more!

## https://heritagecharter.familyportal.cloud/

To create a family portal account click REGISTER. Enter your email address. Review and accept the Terms of Use and privacy policy. Once accepted, you will review a message to check your email for further instructions. Click OK, then go to your email. Next, click the authorization link in the message. Once clicked, you will be directed to the family portal activation page. Enter your (parent/guardian) first and last name. Enter a paraphrase. Click Submit. Add person (child). The child's student ID number, first and last name, and date of birth is required. Click Submit. Additional children can be added by following the same "add person" steps. Continue into Meal Magic Family Portal to apply for benefits and more!